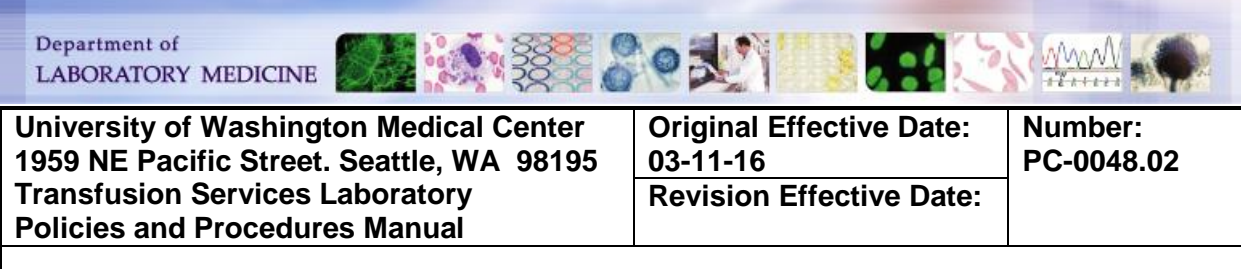

#### **PURPOSE:**

To outline the procedure for routine maintenance of the instrument in accordance with the manufacturer recommendations and the University of Washington Medical Center (UWMC) standards

# PRINCIPLE & CLINICAL SIGNIFICANCE:

N/A

#### POLICIES:

Any deviations from expected results must be investigated immediately. Consult with the User Manual chapter E or Bio-Rad technical support if necessary

### **SPECIMEN REQUIREMENTS:**

N/A

#### **REAGENTS/SUPPLIES/EQUIPMENT:**

| Reagents: |                           | Supplies:                          | Equipment:   |
|-----------|---------------------------|------------------------------------|--------------|
| •         | DI Water                  | Disinfectant Wipes                 | Tango Optimo |
| ٠         | Phosphate buffered saline | Lint Free Cloths                   |              |
|           | (PBS)                     | Lens Paper                         |              |
| ٠         | Microcide SQ              | <ul> <li>Suspension Cup</li> </ul> |              |
|           |                           | Splash Bowl                        |              |

#### **QUALITY CONTROL:**

N/A

### **INSTRUCTIONS:**

### TABLE of CONTENTS:

Daily Maintenance Weekly Maintenance Monthly Maintenance Appendices Removal of Instrument Covers Shut Down and Start Up

### Daily Maintenance

| STEP |                                                                                                    | ACTION                                                                                                    |                                                |
|------|----------------------------------------------------------------------------------------------------|----------------------------------------------------------------------------------------------------|------------------------------------------------|
| 1    | Verify the Auto Rinse<br>Optimo 'Event Log' to<br>is displayed<br><b>NOTE:</b> If the TANGC<br>scheduled rinse time<br>as soon as the test r                                         | e was performed by pressing the<br>button and verifying "Rinsing active"<br>O was performing testing during the<br>e, the auto rinse will run automatically<br>un is complete                                                                                         |                                                |
| 2    | <ul> <li>Press <maintena< li=""> <li>Set all 'Cycles:' to</li> <li>Observe the pipe</li> <li>Pipettes are sto</li> <li>Flow of water</li> </maintena<></li></ul>                     | nce> and then <rinsing><br/>o 1 and press <ok><br/>ettes during the cycles to ensure<br/>craight<br/>is straight down without dripping</ok></rinsing>                                                                                                    | Rinsing       DK       Cancel       Help       |
| 3    | Remove the acrylic f                                                                                                    | ront cover (refer to <u>Appendix 1</u> )                                                                                                    |                                                |
| 4    | Clean the pipettes by<br>free cloth moistened                                                                                                    | y gently wiping the exterior with a lint with DI water                                                                                                    | Y                                              |
| 5    | <ul> <li>Inspect the Suspens</li> <li>Remove the gray<br/>Cup and clean it</li> <li>Remove the Sus<br/>liquid, or residue</li> <li>Check the Splasl<br/>a small amount or</li> </ul> | ion Cup and Splash Bowl<br>plastic cover from the Suspension<br>pension Cup and check it for cracks,<br>h Bowl to ensure it is dry or only has<br>of residual liquid                                                                                                  |                                                |
| 6    | Observe the tubing t<br>the pipette needles f<br>Bubble Size<br>Small<br>Large                                                                                                    | hat runs from the top of the Tango to<br>or bubbles:<br>Action<br>No action required<br>• Check fluid containers to<br>ensure there is sufficient fluid<br>• Consult User Manual or call<br>Technical Service if this<br>container's fill level is not the<br>problem | Small bubbles commonly found in pipette tubing |
| 7    | Clean Surfaces:<br>• Wipe all surfa<br>• Wipe all surfa                                                                                                    | aces with a disinfectant wipe<br>aces again with DI water after disinfec                                                                                                    | tion is complete                               |
| 8    | Replace the front co                                                                                                    | ver                                                                                                    |                                                |
| 9    | Record actions on th                                                                                                    | e Tango Optimo Maintenance form                                                                                                    |                                                |

# Weekly Maintenance

| STEP |                                                                                                    | ACTION                                                                                                    |                                                                                                    |
|------|----------------------------------------------------------------------------------------------------|----------------------------------------------------------------------------------------------------|----------------------------------------------------------------------------------------------------|
| 1    | <ul> <li>Clean and Check the Optical Filt</li> <li>Pull the carrier out of the Tai</li> <li>Carefully clean the filter usin</li> <li>Check the filter for damage (</li> <li>Insert the carrier, with the ric<br/>until it clicks into place</li> </ul> <b>CAUTION</b> : Do NOT scratch the<br>the filter inserted                                                                                                    | ter<br>ngo<br>ig lens paper<br>(scratches, breaks, etc.)<br>dges facing up, into the Ta<br>filter or run the Tango with                                                                                                    | ingo<br>nout                                                                                                    |
| 2    | Remove the front cover of the Ta                                                                                                    | ango (refer to <u>Appendix 1</u> )                                                                                                    |                                                                                                    |
| 3    | Clean the exterior of the Pipetto water                                                                                                    | r Wash Stations with a cot                                                                                                    | tton tipped swab soaked in DI                                                                                                    |
| 4    | <ul> <li>Clean the Washer Manifold</li> <li>Remove cover of the strip wash station</li> <li>Raise the manifold by pulling straight up on the bracket</li> <li>Remove the 2 screws holding the washer manifold</li> <li>Pull forward and up to remove the manifold</li> <li>Gently wipe the washer needles with a lint free pad soaked in DI water to remove any NaCl residue</li> <li>Reinstall the washer manifold and replace the strip wash station cover</li> </ul>                                                                                                |                                                                                                    |                                                                                                    |
| 5    | Replace the front cover of the Tango                                                                                                    |                                                                                                    |                                                                                                    |
| 6    | <ul> <li>Decontaminate the Liquid System:</li> <li>Make 800 mL of Microcide SQ Decontaminant Solution per SOP Tango Reagent<br/>Preparation</li> <li>Unscrew the tubing from the Washing Solution and System Liquid containers</li> <li>Place the tubing in the container with the decontaminant solution so that the ends of<br/>the tubing are at the bottom of the container</li> <li>Select <maintenance> and then <decontamination> on the Tango screen</decontamination></maintenance></li> <li>Set theparameters as follows and then press <ok></ok></li> </ul> |                                                                                                    |                                                                                                    |
|      | Cycles<br>Pipettor                                                                                                    | Number<br>2                                                                                                    |                                                                                                    |
|      | Washer                                                                                                    | 3                                                                                                    |                                                                                                    |
|      | <ul> <li>Let the decontamination solution complete allowing the solution.</li> <li>Remove the tubing from the tubing and the gray cover of Reserve the remaining deco.</li> <li>Fill a container with 1 L of DI the ends of the tubing are at Select </li> </ul>                                                                                                    | ution sit in the tubing for 1<br>on to take effect<br>container and thoroughly<br>the Suspension Cup with<br>ntamination solution for la<br>I water. Place both of the t<br>the bottom of the contain<br>hen <decontamination> of</decontamination> | 5 minutes after the cycles are<br>wipe the outside ends of the<br>DI water<br>ter use<br>tubes in the container so that<br>er<br>on the Tango screen |

### Number: PC-0048.02

| STEP |                                                                                               |                                        | ACTION                    |                         |                  |
|------|-----------------------------------------------------------------------------------------------|----------------------------------------|---------------------------|-------------------------|------------------|
|      | Set the                                                                                       | parameters as follow                   | s and then pres           | s <ok></ok>             |                  |
|      |                                                                                               | Cycles                                 | Numbe                     | r                       |                  |
|      | Pipetto                                                                                       | r                                      | 6                         |                         |                  |
|      | Washe                                                                                         | ər                                     | 5                         |                         |                  |
|      | Suspe                                                                                         | ension                                 | 3                         |                         |                  |
|      | Reconr                                                                                        | nect the tubing to the                 | Washing Solutio           | n and System Liquid     | containers.      |
|      | Select                                                                                        | <maintenance> and tl</maintenance>     | hen <rinsing> o</rinsing> | n the Tango screen      |                  |
|      | Set the                                                                                       | parameters as follow                   | s and then pres           | s <ok></ok>             |                  |
|      |                                                                                               | Cycles                                 | Numbe                     | r                       |                  |
|      |                                                                                               | Pipettor                               | 6                         |                         |                  |
|      |                                                                                               | vvasner                                | 5                         |                         |                  |
|      |                                                                                               | Suspension                             | 3<br>Selections           | Constain anns           |                  |
|      | Clean the a                                                                                   | System Liquid and Wa                   | asning Solution (         | Jontainers:             | 70               |
|      | <ul> <li>Disconi</li> <li>Empty</li> </ul>                                                    | nect the Sensor Cable                  | e and Tubing              |                         |                  |
|      |                                                                                               | each containei                         | water to each of          | ntoinor                 | - Aller - Aller  |
|      | <ul> <li>Auu ap</li> <li>Close c</li> </ul>                                                   | proximately 2 L of Dr                  | thoroughly                |                         |                  |
|      | <ul> <li>Close C</li> <li>Empty</li> </ul>                                                    |                                        | unorougnity               |                         | *                |
|      | <ul> <li>Empty</li> <li>Rofill th</li> </ul>                                                  | each containei<br>a Svetem Liquid cont | ainer with DI wa          | ter and replace         |                  |
|      | cap                                                                                           |                                        |                           |                         |                  |
|      | <ul> <li>Refill the Washing Solution container to about ¼ with PBS and replace cap</li> </ul> |                                        |                           | ut ¼ with PBS and       | Sensor Cable     |
| 7    |                                                                                               |                                        |                           |                         |                  |
|      | Reconr                                                                                        | nect the Sensor Cable                  | and Tubing to e           | each container          |                  |
|      | Select                                                                                        | <maintenance> on the</maintenance>     | e Tango Main M            | enu and then            | 2000             |
|      | <rinsin< td=""><td>ng&gt;</td><td></td><td></td><td></td></rinsin<>                           | ng>                                    |                           |                         |                  |
|      | Set the                                                                                       | parameters as follow                   | s:                        |                         | 5                |
|      |                                                                                               | Cycles                                 | Numbe                     | er                      |                  |
|      | Pipetto                                                                                       | or                                     | 3                         |                         | Tables           |
|      | Washe                                                                                         | er                                     | 3                         |                         | lubing           |
|      | Suspe                                                                                         | nsion                                  | 1                         |                         |                  |
|      | <ul> <li>Press </li> </ul>                                                                    | CK> to start rinsing                   | the second                |                         |                  |
|      | Decontami                                                                                     | nate the Waste Conta                   | ainer:                    |                         |                  |
|      | Disconi                                                                                       | nect sensor cable                      | e e la tel la el tel a    | less it is the strip we |                  |
|      | Unscrew the nozzle from the container and place it in the strip waste container               |                                        |                           | ste container           |                  |
| 8    |                                                                                               | w the cap and empty                    | the container             |                         |                  |
|      | <ul> <li>Add the</li> </ul>                                                                   | Microcide SO Soluti                    | on reserved from          | m step 6 to the conta   | iner             |
|      | Screw (                                                                                       | can on the container a                 | and shake thoro           | uahly                   |                  |
|      | Reconnect the sensor cable and nozzle                                                         |                                        |                           |                         |                  |
|      | Check all o                                                                                   | of the Syringes and Tu                 | ubing for leaks th        | rough the acrvlic glas  | ss window on the |
|      | rear wall of                                                                                  | the Tango with a flas                  | sh light, while sys       | stem is rinsing         |                  |
|      | Check                                                                                         | Abnormal conditio                      | ns                        | If any abnormal co      | ndition exists   |
| 9    | Tubing                                                                                        | Large bubbles                          |                           | Check fluid level       | s in containers  |
|      |                                                                                               | NOTE: Small bubble                     | es are normal             | (System Liquid,         | Washing          |
|      | Syringes                                                                                      | Leaks or bubbles as                    | the piston                | Solution, Cleanii       | ng Solution      |
|      |                                                                                               | moves up and down                      |                           |                         |                  |

| STEP | ACTION     |                                            |                                                                                                    |
|------|------------|--------------------------------------------|----------------------------------------------------------------------------------------------------|
|      | Probes     | Dripping or splattering                    | <ul> <li>Containers)</li> <li>Syringes for wear and replace if necessary (call Technical Support to replace syringe)</li> </ul> |
| 10   | Check both | n probes for dripping or splattering       |                                                                                                    |
| 11   | Record act | ions on the <i>Tango Optimo Maintena</i> l | nce form                                                                                                    |

# **Monthly Maintenance**

| STEP | ACTION                                                                                                    |
|------|----------------------------------------------------------------------------------------------------|
| 1    | Remove the front cover of the Tango (refer to Appendix 1)                                                                                                    |
| 2    | Remove the gray plastic cover from the Suspension Cup and clean it                                                                                                    |
| 3    | Remove the Suspension Cup by pulling it straight up and dispose of the cup                                                                                                    |
| 4    | <ul> <li>Remove the Splash Bowl by pulling it straight up</li> <li>Discard the Splash Bowl</li> <li>Insert new Splash Bowl. The draining nozzle must be inserted in the draining sink on the left side</li> </ul>                                                                                                    |
| 5    | Insert a new Suspension Cup and replace the gray plastic cover                                                                                                    |
| 6    | Replace the front cover                                                                                                    |
| 7    | <ul> <li>Check and Adjust the Pipettor Needle Positions:</li> <li>Select <maintenance> then <teach coordinates=""></teach></maintenance></li> <li>Wait for the Tango to initialize and the 'Please select area to adjust' message to appear</li> <li>Select <ref left=""> to move the pipettor over the reference position and open the 'Adjust Position' window</ref></li> <li>Select <prev. z=""> to lower the pipettor to the reference position</prev.></li> <li>NOTE: The needle should be centered and directly over the small cavity in the center of the reference position and flushed with the top edge of the reference point. A piece of paper should be able to pass easily between the needle and the cavity, yet touch the needle.</li> <li>CAUTION: Do NOT change any settings in the 'Teach Coordinates' program for the other reference positions.</li> </ul> |
|      | Changing the other coordinates may cause the needles to                                                                                                    |

Page 5 of 10

#### Number: PC-0048.02

| STEP | ACTION                                                                                                    |                                                                                                    |
|------|----------------------------------------------------------------------------------------------------|----------------------------------------------------------------------------------------------------|
|      | crash and damage the Tango                                                                                                    |                                                                                                    |
|      | If the pipettor is                                                                                                    | Then                                                                                                    |
| 8    | Not in alignment with the reference position                                                                                                    | <ul> <li>Adjust the X, Y and Z axis to achieve proper alignment</li> <li>Use the arrow keys on the keyboard to control the X-axis (left/right) and the Y-axis (front/back)</li> <li>Use the Page Up and Page Down keys to control the Z axis (up/down)</li> </ul>                                               |
|      | In alignment with the reference position                                                                                                    | Press <ok> and proceed to next step</ok>                                                                                                    |
| 9    | Repeat the steps 8-10 for 'Ref R                                                                                                    | light' to align the Right Pipettor                                                                                                    |
| 10   | Press <quit> to close the Teach</quit>                                                                                                    | Coordinates window                                                                                                    |
| 11   | Power down the PC and instrum position adjustments (refer to Ar                                                                                                    | ent and then power them back up to save the needle ppendix 2)                                                                                                    |
| 12   | <ul> <li>Create a Backup of the Database</li> <li>Select <database managem<br="">Maintenance Screen</database></li> <li>Select the <backup> tab</backup></li> <li>Check the box for each of the<br/>exported (Daily Journal, Lab<br/>and Control Archive)</li> <li>Insert a USB drive into the P<br/><export></export></li> <li>Press <start copying=""> to all<br/>download</start></li> <li>Press <logout device="" usb=""><br/><stop></stop></logout></li> <li>Select the USB device to ren<br/>Remove Hardware' screen a</li> <li>Remove the USB drive and t<br/>networked PC.</li> <li>Rename the file as the month<br/>being backed up<br/>EXAMPLE: March 2016</li> <li>Download or copy the file to<br/>on the PC</li> </ul> | <ul> <li>e:</li> <li>ent&gt; from the</li> <li>e databases to be Journal, Event Log,</li> <li>C and press</li> <li>low the files to</li> <li>and then press</li> <li>nove from the 'Safely ind press <ok> then insert it into a</ok></li> <li>h and year of the data</li> <li>the appropriate folder</li> </ul> |
| 13   | Record actions on the Tango Ma                                                                                                    | aintenance form                                                                                                    |

CALCULATIONS/INTERPRETATIONS/RESULTS REPORTING/NORMAL VALUES/CRITICAL VALUES: NA

**CALIBRATION:** 

NA

#### **PROCEDURE NOTES AND LIMITATIONS:**

- DO NOT perform any of the Maintenance tasks while the machine is performing testing
- The content of the Database Backup is inaccessible without free-standing software. If information from the file is needed, it must be sent to Bio-Rad Technical Service for retrieval

#### **REFERENCES:**

Tango Optimo User Manual Version 3.3

#### **RELATED DOCUMENTS:**

Form: Tango Maintenance SOP: Tango Reagent Preparation

| TITI E. Tanga Ontima Maintananaa  | Number:    |
|-----------------------------------|------------|
| TITLE: Tango Optimo - Maintenance | PC-0048.02 |

| UWMC SOP Appro                 | UWMC SOP Approval: |      |  |
|--------------------------------|--------------------|------|--|
| UWMC CLIA<br>Medical Director  |                    |      |  |
|                                | Mark H. Wener, MD  | Date |  |
| Transfusion<br>Service Manager |                    | Date |  |
|                                | Nina Senn          |      |  |
| Compliance<br>Analyst          |                    | Date |  |
| Transfusion<br>Service         | Christine Clark    |      |  |
| Medical Director               |                    | Date |  |
|                                | John R. Hess, MD   |      |  |
| UWMC Biennial Re               | eview:             |      |  |
|                                |                    | Date |  |
|                                |                    | Date |  |

### **REVISION HISTORY:**

05/01/18: Monthly inspection of splash bowl changed to monthly replacement and microside decontamination changed from monthly to weekly as per manufacturer's technician.

# **APPENDICES:**

### Appendix 1: Removal of Instrument Covers

| STEP |                                                                                                    | ACTION                                                                                                    |
|------|----------------------------------------------------------------------------------------------------|----------------------------------------------------------------------------------------------------|
|      | Remove the Acrylic Front Cove                                                                                                    | er                                                                                                    |
|      | lf                                                                                                    | Then                                                                                                    |
| 1    | The Tango is powered on                                                                                                    | <ul> <li>Press <maintenance> on the Main Menu</maintenance></li> <li>Press <remove cover="" front=""></remove></li> <li>Pull the Cover off carefully</li> <li>NOTE: Replace the cover when ready and press</li> <li><ok> to resume normal operations</ok></li> </ul> |
|      | The Tango is powered off                                                                                                    | Pull the Cover off carefully                                                                                                    |
|      | NOTE: The Tango must be po                                                                                                    | wered off to proceed with the next steps                                                                                                    |
| 2    | <ul> <li>Remove the Strip Wash Station Cover</li> <li>Move the Pipettors up, then to the outer sides of the instrument, if necessary</li> <li>Loosen the two thumbscrews</li> <li>Pull the cover up and out of the tab holders to remove</li> </ul> |                                                                                                    |
| 3    | <ul> <li>Remove the Right Side Cover:</li> <li>Move the Right Pipettor left to clear room for rem</li> <li>Loosen the two thumbse</li> <li>Gently pull the top of the forward and out to remo</li> </ul>                                            | rup and as necessary to the<br>noval<br>crews<br>e right side of the Cover                                                                                                    |
| 4    | <ul> <li>Remove the Left Side Cover:</li> <li>Move the Left Pipettor unright to clear room for reference</li> <li>Loosen the two thumbset</li> <li>Gently pull the left side to remove</li> </ul>                                                   | up and as necessary to the<br>emoval<br>crews<br>of the cover forward and out                                                                                                    |
| 5    | <ul> <li>Remove the Bottom Cover:</li> <li>Open the Sample Static</li> <li>Open the Transport Bell</li> <li>Gently pull the Bottom Codamage either pipettor</li> </ul>                                                                              | on and Reagent Station Doors.<br>t Cover<br>Cover slightly up and straight out being careful not to                                                                                                    |
|      | <b>NOTE:</b> Covers should be put b secured as they were found. W sits above the metal plate holde                                                                                                    | back on in the order they were removed and properly<br>hen replacing the bottom cover, ensure that the cover<br>ers                                                                                                    |

| TITI E, Tanga Ontima Maintananaa  | Number:    |
|-----------------------------------|------------|
| TITLE. Tango Optimo - Maintenance | PC-0048 02 |

Appendix 2: Shut Down and Start Up In order to maintain the optimal performance of the Tango software, the order of instrument shut down and start up must be followed in the steps listed below

| STEP | ACTION                                                                                |
|------|---------------------------------------------------------------------------------------|
|      | Shut down the PC first and the Instrument second:                                     |
| 1    | <ul> <li>Press <shut down=""> in the main menu</shut></li> </ul>                      |
| I    | <ul> <li>Press <shut down=""> in the 'Shut down Tango' screen</shut></li> </ul>       |
|      | Switch off the Tango's main power switch                                              |
|      | Start up the Instrument first and the PC second:                                      |
| 2    | <ul> <li>Switch on the Tango's main power switch</li> </ul>                           |
| 2    | <ul> <li>Wait until the probe arms have moved to the front of the analyzer</li> </ul> |
|      | Press the PC's main power button to turn it on                                        |